# 電子申請入力・申請状況照会手順

1 電子申請へのアクセス方法

| への<br>1<br>・ご提案                                           |                                                       | ∧-y <b>∢</b>   |
|-----------------------------------------------------------|-------------------------------------------------------|----------------|
| インターネットサービス                                               | <sup>出産</sup> 静岡市ホームページトップページにある 「雷子申請・施設予約・申込等」をクリック | ● 静岡市議会        |
| ◎ 電子申請·施設予約·申込等                                           |                                                       |                |
| <ul> <li>● 申請書ダウンロード</li> <li>● 地図情報(防災・都市計画・道</li> </ul> | 結婚·離婚 退職 高齢·介護 病気・けが おくやみ                             | ●パブリック<br>コメント |
| <u>路等)</u>                                                | 🔘 よく見られている情報                                          | ·····          |

静岡市トップ > <らし > トップページリンク集 > インターネットサービス > 電子申請(情報通信の技術を利用した行政手続)

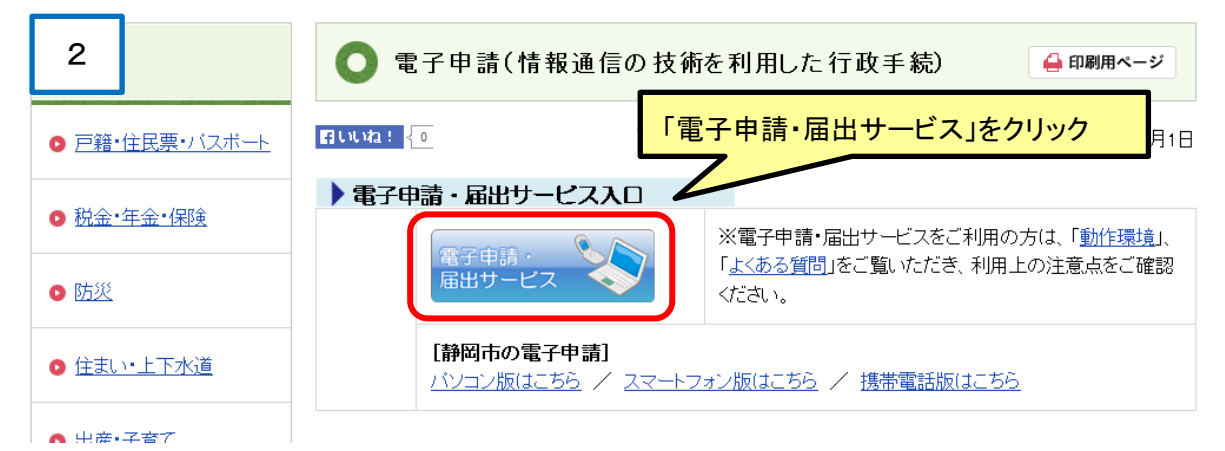

# 3 <mark>ずおか電子申請サービス</mark>

🔽 トップページ

静岡市トップページ

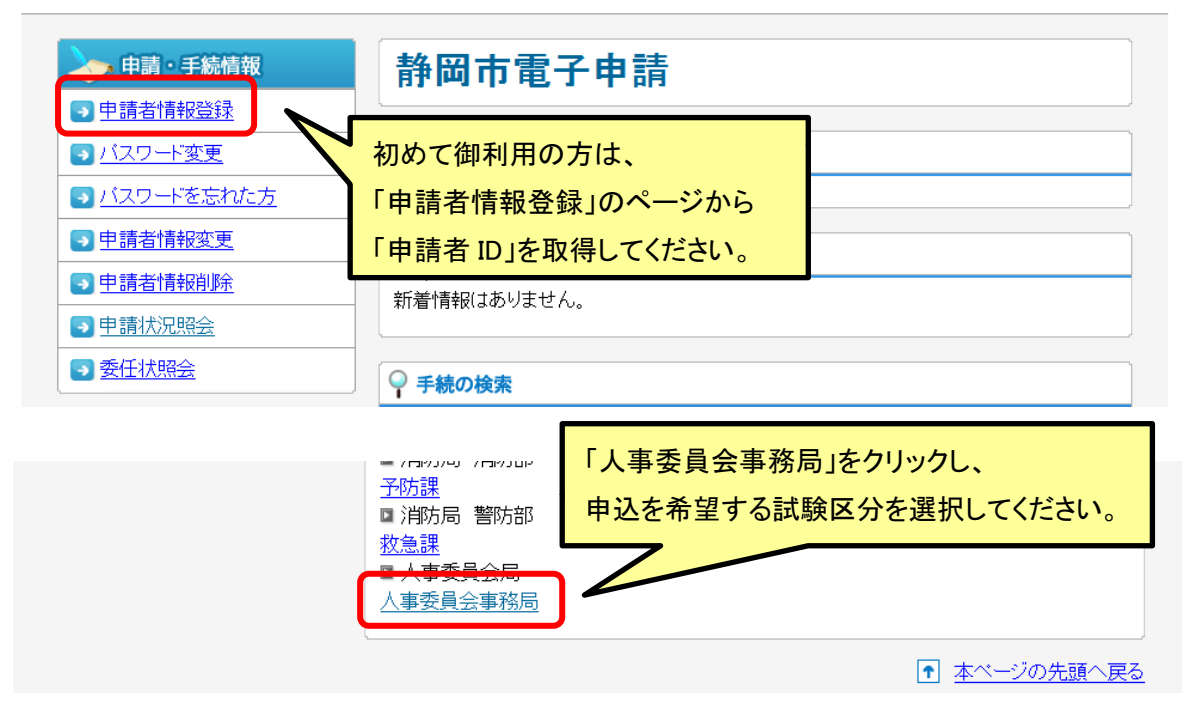

| <u>岡市トップページ</u> > 手続詳細                         |                        | 文字の大きさ 大 中 小 色 標準 黒 青 黄 RSS(新着情報)                            |
|------------------------------------------------|------------------------|--------------------------------------------------------------|
| ● 由請・手続結報                                      |                        | 2 中言                                                         |
|                                                | 前回印電-                  | 方甲酮 库格图本融合物田社殿(大学女                                           |
|                                                | 平成30年                  | 皮 时 间 叩 戦 貝 休 用 武 敏 ( 人 子 午 )                                |
|                                                | 住皮 应入                  | 平住反(T田仁) 元 計 貝 恰 吨 / 文                                       |
| 3 由語老悟報恋面                                      | 受付前(受付期間:2018          | 年前者にかる<br>年05月09日 9018年05月23日17時00分まで)                       |
| 3 由請者情報削除                                      |                        |                                                              |
|                                                | 共通情報                   | ここから受験甲込(必要事項の人力)をしてくださし                                     |
|                                                | 署名ツールを2018年            | ※静岡市職員採用ウェブサイト                                               |
|                                                | 合は、『 <u>動作環境に</u> :    | 「試験案内」のページの                                                  |
| 🥖 はじめて利用する方                                    | 『携帯電話及びスマー             | 「申込手順」の該当試験区分をクリックした場合                                       |
| 2 電子申請サービスについて                                 | ※重要なお知らせ【              | 直接このページにつながります。                                              |
| 2 はじめて利用する方へ                                   | 平成29年4月1日から            |                                                              |
| <u>動作環境について</u>                                | ロサーヒスの甲請者<br>ルから再度登録をお | D、ハスワートは新サービスでは、こ利用いただけません。当ホータ<br>願いします。                    |
| 3 <u>利用手引</u>                                  | ,                      |                                                              |
| <u>利用規約</u>                                    | 手続情報                   |                                                              |
| 3 利用上の注意                                       |                        |                                                              |
| 2 操作体験                                         |                        | 申込対象職種は下記のとおりです。                                             |
| 0                                              |                        | 【大学卒程度】                                                      |
| シリホート 情報                                       |                        | 事務(A・B・学芸員)、福祉、心理、土木、建築、<br>雪気 機械 化学 落在 小中学校事務 消防士           |
|                                                | 概要                     | 电风、波风、电子、田庄、小干子仅重初、用则工                                       |
|                                                |                        | 【短大卒程度】<br>福祉                                                |
| <u>リノン未</u><br>③<br>演賞について                     |                        | 7 42 = h 20 40 10h 1                                         |
|                                                |                        | 【光計貨格職】 獣医師、薬剤師(行政)、保健師、小中学校栄養士、精神                           |
| 携帯版サイト                                         |                        | 平成30年5月 9日(水)午前8時30分から                                       |
| 国語学校 日<br>注意見 おお 2次元パーコードまたは                   | 受付期間                   | 平成30年5月23日(水)午後5時00分まで                                       |
| で<br>下記URLよりアクセスし<br>回くいたた<br>てください。           | 関連リンク                  | <u>静岡市職員採用ウェブサイト</u>                                         |
| http://www.shinsei.elg-<br>front.jp/shizuoka2/ | 問い合わせ先                 | 〒420-8602 静岡市葵区追手町5番1号<br>静岡市役所 静岡庁舎新館13階<br>静岡市人事委員会事務局 任用係 |
|                                                | 電話番号                   | 054-221-1495                                                 |
|                                                |                        |                                                              |

▶ <u>本ページの先頭へ戻る</u>

Copyright ◎ 静岡県電子自治体推進協議会. All Rights Reserved.

### 2. 受験申込書入力手順

(1)受験申込書入力

※試験・選考案内をよく読んで入力をしてください。

1ページ

|                           | 平成27年度静岡市職員探                            | (用試験)           | (大学科         | <b>陸程度・</b> 免  | 色許資格職            | 鈚)受                      | 験申               | 込書            |            |
|---------------------------|-----------------------------------------|-----------------|--------------|----------------|------------------|--------------------------|------------------|---------------|------------|
|                           | 試験区分                                    |                 | 【入力の         | お願い】           |                  |                          |                  |               |            |
| 試験の種類 職種                  |                                         |                 | ・「姓」<br>・カタカ | と「名」の<br>ナを入力す | 間に一文字ノ<br>る際、半角力 | くべー.<br>5タカ:             | くを人れ<br>ナを使用     | にてき<br>封るこ    | い。<br>とは   |
| 大学                        | 学卒程度 ▼ 事務                               | -               | できま          | せん。全角          | カタカナでノ           | UTU:                     | て下さい             | 1.            |            |
|                           | フリガナ シミズ シュン                            |                 | 性別           | 4              | 生年月日             |                          | 年齢               | 国筆            | 眘          |
| 甲达者                       | 氏 名 清水 駿                                |                 | 男▼           | 平成 ▼           | 5年6月             | 22 Ħ                     | 22               |               | 本          |
|                           | 現住所 TEL 054-221-1495                    |                 |              |                |                  |                          |                  |               |            |
|                           | 〒420 - 8602 住所検索 e-mailアドレス 000@000     |                 |              |                |                  |                          |                  |               |            |
|                           | 静岡県 ▼ 静岡市葵2                             | 「追手町            | 5番1-         | 号              |                  |                          |                  |               |            |
| 住所                        | アパート・マンション等                             |                 |              |                |                  |                          |                  |               |            |
| 及<br> <br>び<br> <br>び<br> | 合格通知等の送付先(上記現住所)                        | と違う場合!          | に右記を         | チェックし          | ኢታን 📃            |                          |                  |               |            |
| 1210200                   |                                         |                 |              |                |                  |                          |                  |               |            |
|                           |                                         |                 |              |                |                  |                          |                  |               |            |
|                           | 上記以外の緊急連絡時の電話番号                         | (携帯可)           | ※荒天時の        | 日程変更等。         | 急な連絡を要す          | する場合                     | に使用し             | ます。           |            |
|                           | TEL 000-1234-5678 (                     | ◎ 本人 ◎          | 実家 🔘         | 勤務先 🔘・         | その他              |                          |                  |               | )          |
|                           | 学校名(最終学歴から高等学校まで入力)                     |                 | 学部·          | 学科名等           |                  | ار<br>برمانی             | 、学・卒             | 業等年月          | <u>,</u>   |
|                           | (最終乂は現在)                                | (主受 (4))主义      | 净学和          |                |                  | 平成   <u>2</u> 4<br>巫母 ワロ | 1年 4/<br>)をつい    | 1 人学<br>1 広業日 | 2          |
| 学歴                        | [[中回][10])八十<br>(その前)                   | 074-6074        | ±-+-1+r      |                |                  | 平成[28]年 3月 至葉見込 ▼        |                  |               |            |
|                           | (CON)                                   | 普通科             |              |                |                  | - ^≪  Z  <br>平成 [24      | 4 年 3 月          |               | •          |
|                           |                                         |                 |              |                |                  | ·····]<br>平成             | 年一月              | 1 入学          |            |
|                           |                                         |                 |              |                |                  | 平成                       | (年)              | 3             | -          |
|                           | 勤務先(職歴がない場合「なし」と入力)                     |                 | 職務内          | 」容・雇用飛         | 態                |                          | 在                | 職期間           |            |
|                           | (最終又は現在)                                |                 |              |                |                  | A 3                      | P.nti 🔤          | ¥Я            | から         |
| 職歴                        |                                         | <br>            |              |                |                  |                          | <u> F成  </u> 2   | 1月            | まで         |
| (自営含<br>む。)               | (その前)                                   |                 |              |                |                  | * <sup>2</sup>           | 유成 의<br>요리: [] 사 | ¥│月<br>¥│日    | から<br>★ 77 |
|                           | '<br>(その前)                              | ,<br>           |              |                |                  | <u> </u>                 | <br>₽.at □:      | + <u> </u>    | から         |
|                           |                                         |                 |              |                |                  | ÷ 1                      | <br>平成 [:        | 年──月          | まで         |
|                           |                                         |                 |              |                |                  |                          |                  |               |            |
|                           |                                         |                 |              |                |                  |                          |                  |               |            |
| その他                       | —————————————————————————————————————   | 8月取得            |              |                |                  | ∓எ                       | a∏ β             | 3             | -          |
| 免許                        |                                         |                 |              |                |                  |                          |                  |               |            |
| 資格等                       | 平成一年                                    | 月               | <b></b>      |                |                  | 平成                       | 年月月              | 3             | -          |
|                           |                                         | 1               |              |                |                  |                          |                  |               |            |
|                           |                                         |                 |              | 全ての入り          | りが終わっ            | たら「                      | 次へ」              | をクリ           | ック。        |
| │                         |                                         |                 |              |                |                  |                          |                  |               |            |
| 試験楽<br>  - 封/4            | 4の記載争項を子承の上、次の内容<br>  毎回古暁昌採用試験を受験! たい  | そ確認して           | 「間選<br>tみず t | マージが表          | 長示されま            | す)                       |                  |               |            |
| 1444 私は                   | 、 野町印醸貝採市品鉄を文鉄 0750<br>、試験案内に掲載してある受験資格 | いいで申じた<br>を全て満た | ≏∽み<br>:していま | 9.07           | 15.10            | (m) 61                   | vx.              |               |            |
| 私は                        | 、地方公務員法第16条に規定する                        | 欠格条項に           | [該当して        | INT IT A       | <br>◎ はい         | <br>```                  | いえ               |               |            |
| この                        | この申込書の入力内容は、事実と相違ありません。 💿 はい 💿 いいえ      |                 |              |                |                  |                          |                  |               |            |
|                           |                                         | 戻る              |              | 次へ             |                  |                          |                  |               |            |

#### (2)申請付帯情報入力

|   | 申請付帯情報入ス | b -           |                | ? ヘルプ (上時刻) 17:04:58                     |
|---|----------|---------------|----------------|------------------------------------------|
| 1 | 申請情報入力1  | 連絡先を入力してください。 |                | -                                        |
| 2 | 申請情報入力2  | ※理給元は職員から理給が  | 「める場合」に必要となります | o la la la la la la la la la la la la la |
| 3 | 送信確認     | 連絡先情報         |                |                                          |
| Ŭ |          | 法人名または団体名     |                |                                          |
| 4 | 到達確認     | 役職·部署名        |                |                                          |
|   |          | 氏名または代表者名     | 清水 駿           |                                          |
|   |          | 電話番号          | 054-221-1495   |                                          |
|   |          | メールアドレス       | 000@000        | 確認したら「次へ」をクリック。                          |
|   |          | メールアドレス(確認用)  | 000@000        |                                          |
|   |          |               |                |                                          |
|   |          | (2) 戻る        |                |                                          |
|   |          |               |                |                                          |

- ・別ウインドウが開きます。
- ・氏名、電話番号、メールアドレス、メールアドレス(確認用)は自動的に入力がされて います。(先に入力したデータが入ります。)
- ・法人名または団体名、役職・部署名は空欄のままでかまいません。

(3)送信確認

| 送信確認      |            |                                |                                    |               |            |                       | ?                                     | ヘルプ    | 🕒 時刻            | 17:08:15 |
|-----------|------------|--------------------------------|------------------------------------|---------------|------------|-----------------------|---------------------------------------|--------|-----------------|----------|
| 1 申請情報入力1 |            |                                |                                    |               |            |                       |                                       |        |                 |          |
| 2 申請情報入力2 | ただい<br>入力内 | ま入力された <sup>.</sup><br> 容を確認し、 | データを送信し、申請<br>【 <b>送信】</b> ボタンを押して | 処理を{<br>「ください | ういます<br>い。 | •                     |                                       |        |                 |          |
| 3 送信確認    | 1ペー:       | 2                              |                                    |               |            |                       |                                       |        |                 |          |
| 4 到達確認    |            | 平成27年)                         | 度静岡市職員採用                           | ]試験           | (大学적       | 卒程度·免許資               | <b>ǐ格職</b> )受                         | 験申ネ    | 込書              |          |
|           |            | 試験                             | 区分                                 | ]             | 【入力の       | お願い】                  | · · · · · · · · · · · · · · · · · · · | フェンわ   | ~T-+1.          |          |
|           | 試          | 験の種類<br>1001日度                 | 職種                                 | -             | ・<br>カタカ   | こうね」の面に一<br>iナを入力する際、 | メチスヘニ。<br>半角力タカ:                      | へを 八和  | にいるい。<br>することは、 |          |
|           |            | - 华柱度                          | ● <del>●</del> 初                   |               | できま        | そうない。全角力タカ            | ナで入力して                                | て下さい   | lo              |          |
|           |            | フリガナ                           | シミズ シュン                            |               | 性別         | 生年月                   | ŧ                                     | 年齢     | 国籍              | ]        |
|           | 甲基者        | 氏 名                            | 清水 駿                               |               | 男          | 平成 5年                 | 6月22日                                 | 22     | 日本              |          |
|           |            | 現住所                            |                                    |               |            |                       | TEL(                                  | )54-22 | 1-1495          | 11       |
|           |            | <b>〒</b> 420 − 8               | 3602                               | e-ma          | ailブドレ     | ノス 0000000            |                                       |        |                 |          |
|           |            | 静岡県                            | 静岡市葵区通                             | 当手町           | 5番1-       | 号                     |                                       |        |                 |          |
|           | 住所         | アパート・マ                         | 'ンション等                             |               |            |                       |                                       |        |                 |          |
|           | 及び         | 合格通知等の                         | 送付先(上記現住所と遠                        | 目う場合          | に右記を       | チェックし入力)              | TEL                                   |        |                 | 11       |
|           | 1201876    |                                |                                    |               |            |                       |                                       |        |                 |          |

- ・申込書の形式で入力内容の最終確認ができます。
- ・画面を最下部までスクロールすると下の画面があります。

| 連絡先情報     |              |                 |  |
|-----------|--------------|-----------------|--|
| 法人名または団体名 |              |                 |  |
| 役職·部署名    |              |                 |  |
| 氏名または代表者名 | 清水 駿         | 確認したら「送信」をクリック。 |  |
| 電話番号      | 054-221-1495 |                 |  |
| メールアドレス   | 000@000      |                 |  |
|           |              |                 |  |
| () 戻る     |              | 金 送信            |  |
|           |              |                 |  |

#### (4) 到達確認

| 到達確認      | ? ヘルブ (上時刻 17:12:08                                                                              |
|-----------|--------------------------------------------------------------------------------------------------|
| 1 申請情報入力1 |                                                                                                  |
| 2 申請情報入力2 | 送信を完了しました。                                                                                       |
| 3 送信確認    | 「到達番号」と「問合せ番号」は、この後の取扱状況を照会する時などに必須となりますので、内容を確認の上、【印<br>刷】ボタンにより印刷するか、メモに取るなどして、必ず控えるようにしてください。 |
| 4 到達確認    | 到達番号 ::::::::::::::::::::::::::::::::::::                                                        |
|           | 問合せ番号 : [                                                                                        |
|           | 手続名称 静岡市職員採用試験(大学卒程度·免許資格職)受験申込書                                                                 |
|           | 到達日時 2015年04月22日 17時12分00秒                                                                       |
|           | <ul> <li>備考</li> <li></li></ul>                                                                  |

- ・送信が完了すると「到達番号」と「問合せ番号」が表示されます。
- ・しずおか電子申請サービスから申請到達連絡のメールが、登録したメールアドレスに自動配信されます。
- ・到達番号は自動配信メールにも記載されますが、<u>問合せ番号は、この画面でしか表示されませんので、印刷やメモを取るなどして、必ず控えるようにしてください。</u>
- (5)補足
  - ・(4)の画面を終了すると下の画面が表示される場合があります。これは、そのまま閉じても問題ありません。

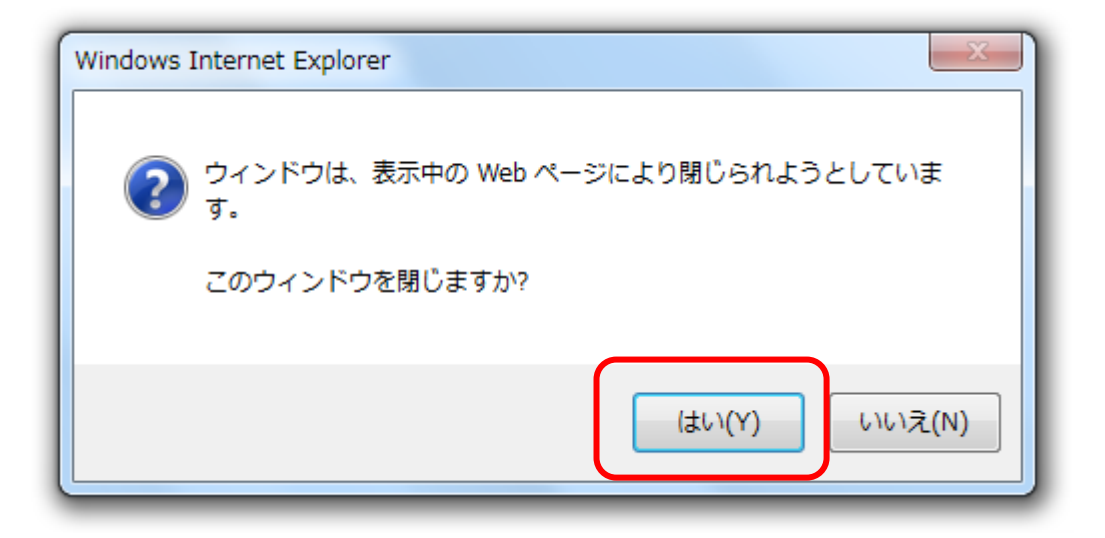

## 3. 申請状況照会手順

(1)

| <u>しずおか電子申請サービス</u> ・・・・・・・・・・・・・・・・・・・・・・・・・・・・・・・・・・・・ |                          |  |  |  |  |
|----------------------------------------------------------|--------------------------|--|--|--|--|
| 静岡市トップページ                                                |                          |  |  |  |  |
| → 申請・手続情報 → 申請考情報登録                                      | 静岡市電子申請                  |  |  |  |  |
| <ul> <li>■ <u>バスワード変更</u></li> </ul>                     | <ul><li>€ 共通情報</li></ul> |  |  |  |  |
| <ul> <li>→ バスワードを忘れた方</li> <li>→ 申請者情報変更</li> </ul>      | 目請状況照会」をクリック。            |  |  |  |  |
| <ul> <li>⇒ 申請者情報削除</li> <li>⇒ 申請状況照会</li> </ul>          | 新着情報はありません。              |  |  |  |  |
| 委任状照会                                                    | ♀ 手続の検索                  |  |  |  |  |
| 🄰 はじめて利用する方                                              | よく使われている手続               |  |  |  |  |
|                                                          | よく使われている手続は登録されていません。    |  |  |  |  |

・電子申請上で、申請状況の照会や人事委員会事務局からの通知等の確認を行うことが できます。

(2)

| 申請した内容を参照する場合は、到達番号形式に<br>到達番号の形式が 99         | 応じて下記リンクをクリックしてください。<br>・ アンダーバー)の場合 |
|-----------------------------------------------|--------------------------------------|
| 到達番号の形式が 999999999999999999999999999999999999 | 9(数字のみ)の場合                           |
|                                               |                                      |

※採用試験受験申込の到達番号は数字のみ19ケタです。

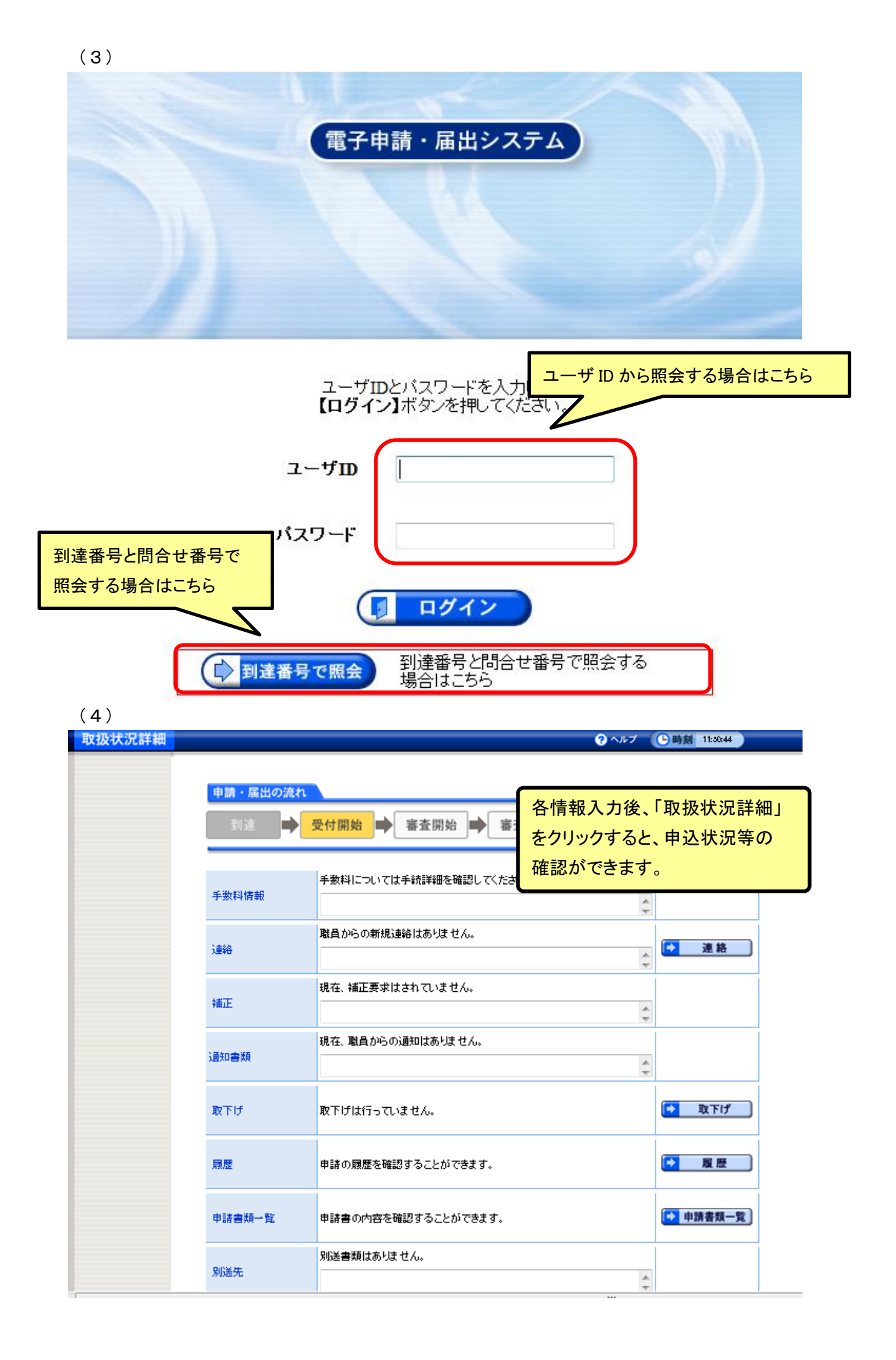